# 초등학교 부모 교육 세션 대본

## Seesaw Family 인터페이스 소개

## 슬라이드 1

ISB 초등학교 학부모 여러분 안녕하세요, ISB 의 또 다른 학습 세션인 부모 교육 시리즈에 오신 것을 환영합니다.

오늘은 Seesaw family 를 살펴보고 인터페이스를 간단히 소개하도록 하겠습니다. 저는 ES 팀에서 퍼실리테이터로 일하고 있는 진 맥라클란(Gene MacLachlan) 입니다.

### 슬라이드 2

이 비디오는 Seesaw family 가 처음인 초등학교 학부모님들께 인터페이스를 소개하기 위해 제작되었습니다.

## 슬라이드 3

앞에 앱 아이콘이 보입니다. 이 아이콘은 학생 수업용 앱을 뜻합니다. 학부모용이 아닙니다. 이 앱에 들어가면 학생들에게 학습 내용을 기록하게 하는 저널(Journal)을 볼 수 있습니다. 사실 이 앱은 학부모님들이 상호 작용을 할 수 있는 곳은 아닙니다. 그래서 아마 원하시던 앱이 아닐 수 있습니다.

## 슬라이드 4

대신 이렇게 보이는 아이콘을 찾으실 수 있습니다. 이 아이콘은 Seesaw family 애플리케이션을 뜻합니다. Seesaw family 애플리케이션은 여러 가지 기능이 있는 우수한 애플리케이션입니다. 예를 들어, Seesaw family 앱에서는 교사와 소통이 가능합니다. 앞으로의 행사나 수업 내용에 대한 정보 등이 들어있습니다.

## 슬라이드 5

Seesaw family 앱에서는 자녀의 학습 과정도 볼 수 있습니다. 마지막으로 Seesaw family 앱을 사용하면 자녀의 학습에 대해 댓글을 달 수 있습니다.

## 슬라이드 6

앱을 열거나 Seesaw 웹사이트를 처음 방문하면 홈 탭이 표시됩니다. 이제 홈 탭에서 화면을 스크롤하면 자녀가 제출한 순서대로 활동이 나타납니다. 여기에서 스크롤할 수 있습니다.

여기가 자녀의 학습에 대한 댓글을 달 수 있는 곳 중 하나입니다.

댓글이 꼭 필요한 것은 아닙니다.

하지만 댓글을 매우 권장하는 바입니다.

아이들이 댓글을 보고 자신이 공부한 내용을 부모님이 궁금해한다는 느낌을 줄 수 있습니다.

노트북 상단이나 태블릿 하단을 보면 2 개의 탭이 더 있습니다.

## 슬라이드 7

두 번째 탭이 저널(Journals) 탭입니다.

저널 탭은 상당히 단순하지만 ISB 에 여러 자녀가 다니는 저 같은 학부모에게 매우 유용합니다.

여기에서 각 자녀의 저널을 전환해서 볼 수 있습니다.

아이가 끝낸 과제만 보이고, 댓글을 달 수 있습니다.

세 번째와 마지막 탭은 받은 편지함(inbox)입니다.

받은 편지함에서 교사가 보낸 편지를 볼 수 있습니다.

또한 게시된 새로운 과제에 대한 알림도 받을 수 있습니다.

## 슬라이드 8

이 간단한 소개가 도움이 되기를 바랍니다.

더 궁금한 점이 있으시다면 담임 교사에게 연락 주십시오. 기꺼이 도와드릴 것입니다. 담임 교사가 부재중이라도 도움을 줄 수 있는 다른 분을 찾아드릴 것입니다. 시간을 내주셔서 진심으로 감사합니다.